Ako otvoriť a používať PDF súbory na interaktívnej tabuli?

## 1. Otváranie PDF súborov v Microsoft Edge

Otvorte požadovaný PDF súbor pomocou prehliadača Microsoft Edge.
Kliknite na súbor pravým tlačidlom myši, zvoľte možnosť "Otvoriť v programe" a vyberte aplikáciu Microsoft Edge.

Súbor sa automaticky otvorí v tomto prehliadači.

| $\leftarrow$ $\rightarrow$ $\uparrow$                                                                                                    | C □ > PRAC_zosit_US                                                                                 | B > PASTELKA_reklama > pdf                                                                                                    |                                |                                                                                                    |
|----------------------------------------------------------------------------------------------------|----------------------------------------------------------------------------------------------------|----------------------------------------------------------------------------------------------------|--------------------------------|----------------------------------------------------------------------------------------------------|
| 🕀 Nový - 岁                                                                                                    | 0 0 0 0                                                                                             | 🗓 🛝 Zoradiť - 🧮 Zobraziť - 🚥                                                                                                    |                                |                                                                                                    |
| 🟫 Domov                                                                                                    | Názov                                                                                               | Dátum úpravy Typ                                                                                                    | Veľkosť                        |                                                                                                    |
| <ul> <li>Galéria</li> <li>OneDrive - Persi</li> </ul>                                                                                                    | <ul> <li>➢ jar_co_k_sebe_patri</li> <li>➢ jar_grafomotorika</li> <li>➢ jar_kolko je coko</li> </ul> | X [] 🖄 🖄 (<br>Vystrihnúť Kopírovať Premenovať Zdieľať Ods                                                                                                    | ற<br>trániť                    |                                                                                                    |
|                                                                                                    | ▲ jar_logicka_postu                                                                                 | Otvoriť v aplikácii Adobe Acrobat Rea                                                                                                    | der                            |                                                                                                    |
| 🛄 Pracovná plo 🖈                                                                                                    | 🔊 jar_najdi_rovnake.pdf                                                                             | 😕 Otvoriť                                                                                                    | Enter                          |                                                                                                    |
| <ul> <li>✓ Stiahnuté súl </li> <li>✓ Dokumenty </li> <li>✓ Obrázky </li> <li>✓ DATA (D:) </li> <li>✓ Hudba </li> <li>✓ Videá </li> <li>✓ obr_1 </li> <li>✓ obr</li> <li>✓ JAR</li> </ul> |                                                                                                    | <ul> <li>Otvoriť v programe</li> <li>Zdieľať</li> <li>Pridať medzi obľúbe</li> <li>Komprimovať do</li> <li>Kopírovať ako cestu</li> <li>Vlastnosti</li> <li>Upravit pomocí aplikace Adobe Acrob</li> <li>Upravit pomocí aplikace Adobe Acrob</li> </ul> | ><br>Ctrl+Shift+C<br>Alt+Enter | <ul> <li>Adobe Acrobat</li> <li>Adobe Acrobat Rea</li> <li>Adobe Illustrator 20</li> <li>Google Chrome</li> <li>Microsoft Edge 4</li> <li>Hl'adat' v Microv</li> <li>Vybrat' inú apl</li> </ul> |
| PASTELKA_rekla                                                                                                    |                                                                                                    | <ul> <li>Upraviť v poznámkovom bloku</li> <li>Zdieľať v Skype</li> </ul>                                                                                                    |                                |                                                                                                    |

www.abcmaterskaskola.sk

© ABC Materská škola

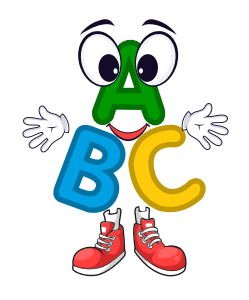

## 2. Zoznámte sa s prostredím Edge

 V ľavom hornom rohu sa nachádza panel nástrojov, ktorý budete potrebovať na vypracovanie pracovných listov.

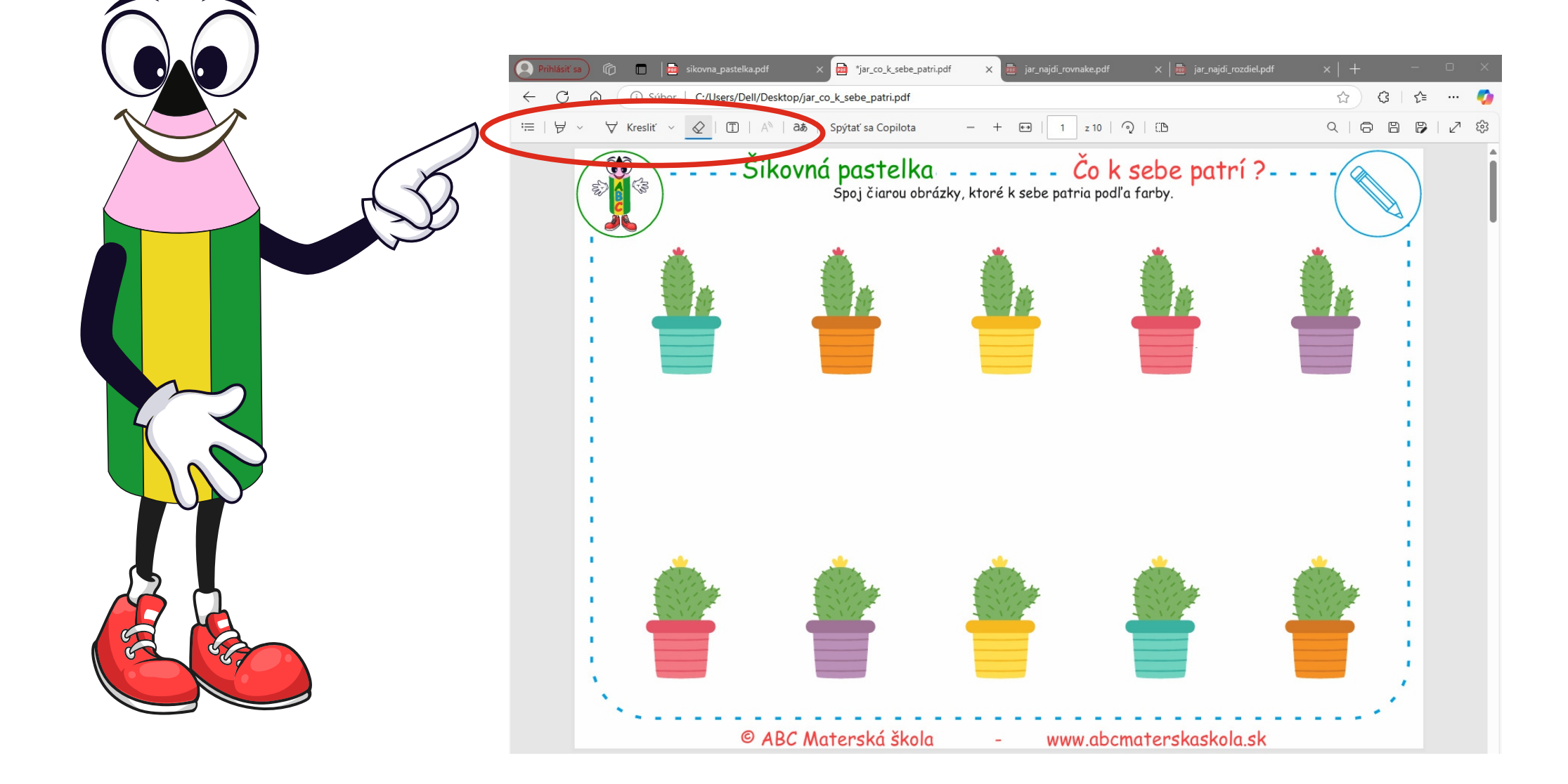

## 3. Používanie nástrojov v Edge

3

V rámci panela nástrojov nájdete:

**Zvýrazňovač** – umožňuje nastaviť farbu a zvýrazniť konkrétne časti. **Pero** – ideálne na kreslenie alebo písanie, s možnosťou výberu farby. **Guma** – slúži na odstránenie nechcených čiar alebo chýb.

Jednoducho si vyberte nástroj a vypracujte úlohu podľa zadania.

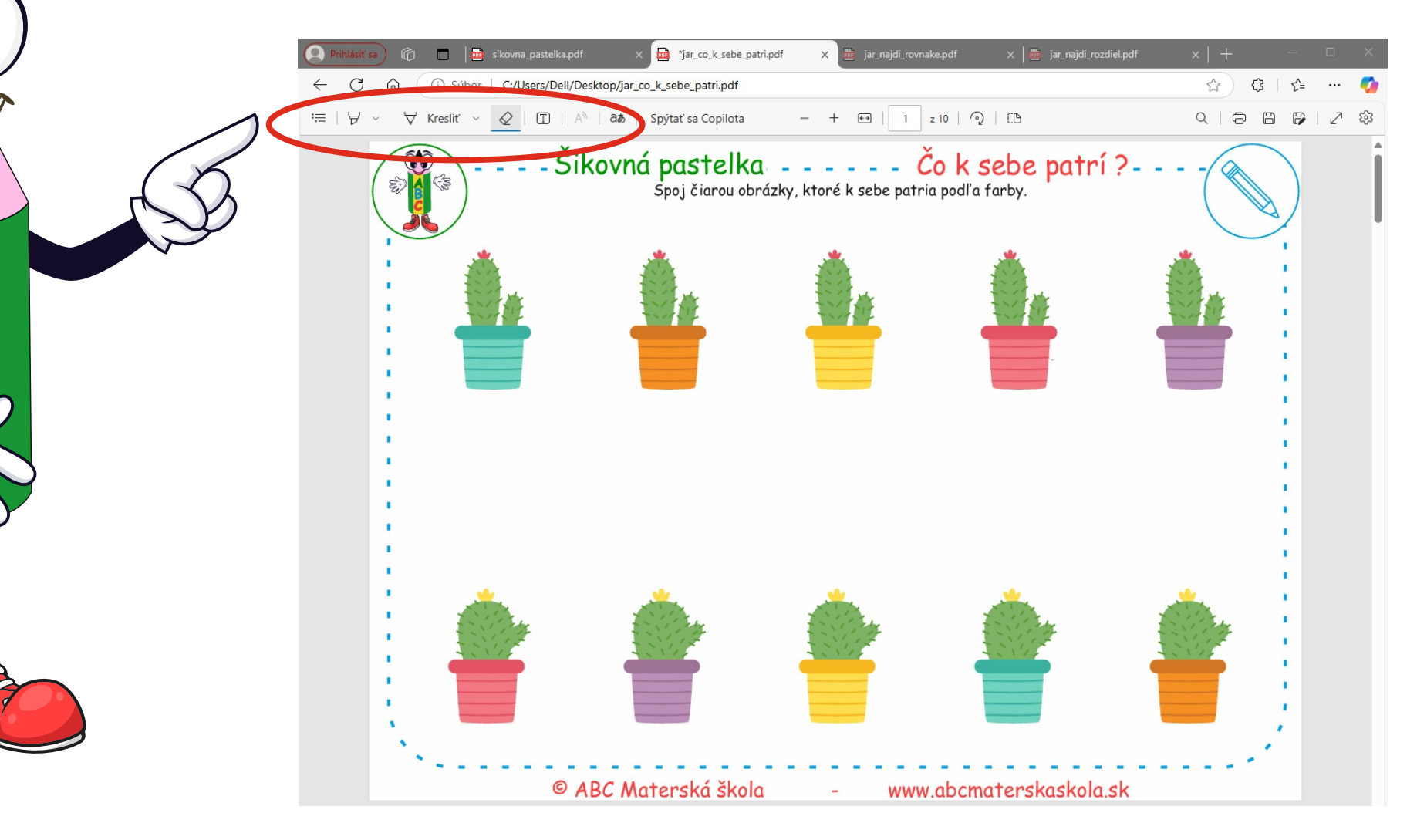